## Instrukcja zapisu na wybrany lektorat z języka obcego za pomocą Wirtualnego dziekanatu dla studentów, którzy będą rozpoczynać naukę języka obcego w SGGW.

W celu zapisania się na lektorat z języka obcego należy:

- 1. Zalogować się do Wirtualnego dziekanatu
  - a) W przeglądarce wpisać adres https://ehms.sggw.waw.pl
  - b) Zalogować się za pomocą swojego UID i hasła

**Uwaga:** Jeżeli student nie pamięta swojego UID lub hasła powinien skorzystać z opcji

[rejestracja/odzyskiwanie kont studentów] lub skontaktować się z pomocą informatyczną mailowo: <u>pomoc\_ci@sggw.p</u> lub telefonicznie: 22 59 355 50

- 2. Przejść do oferty dydaktycznej
  - a) Wybrać zakładkę [Mój plan]
  - b) Z menu wybrać [oferty dydaktyczne]
  - c) Wybrać rok i semestr w którym będą odbywać się zajęcia z języka
  - d) Wybrać napis [Oferta planu podstawowego]

|                                                      | ANKIETY | OGŁOSZENIA             | MOJE DANE                        | MOJE STUDIA | MÓJ PLAN | MOJE FINANSE | AKADEMIKI | ODBIÓR POWIADOMIEŃ | POCZTA     | ZMIANA HASŁA |  |
|------------------------------------------------------|---------|------------------------|----------------------------------|-------------|----------|--------------|-----------|--------------------|------------|--------------|--|
| menu    🖉 Dziś jest: Wtorek, 15 Styczeń 2019         |         |                        |                                  |             |          |              |           |                    |            |              |  |
| menu:                                                |         | e Wybór                | oferty                           |             |          |              |           |                    |            |              |  |
| o program studio                                     | iw      |                        |                                  |             |          |              |           |                    |            |              |  |
| <ul> <li>moje zajęcia</li> <li>plan zajęć</li> </ul> |         |                        |                                  |             |          |              |           | 2018               | /19 semest | r letni 🗸    |  |
| <ul> <li>plan zajęć wykł</li> </ul>                  | adowcy  |                        |                                  |             |          |              |           |                    | Wybierz    | :            |  |
| <ul> <li>sylabusy</li> <li>konspekty</li> </ul>      |         | Przejdź                | i do:                            |             |          |              |           |                    |            |              |  |
| o oferty dydaktyd                                    | zne     |                        |                                  |             |          |              |           |                    |            |              |  |
|                                                      |         | Oferta pl<br>Oferta in | lanu podstawov<br>nych wydziałów | vego<br>v   |          |              |           |                    |            |              |  |

3. Przejść do listy języków obcych do wyboru

Rozwinąć listę lektoratów do wyboru klikając "+" przy nazwie "\$PO-język obcy zapisy"

| <ul> <li>plan zajęć</li> <li>plan zajęć wykładowcy</li> </ul> | Punkty zaliczone / punkty zadeklarowane<br>Realizowane punkty w obecnym semestrze<br>Prognozowane punkty z ofert dydaktycznych | 18 / 18<br>0 / 8<br>0 | Wybrane przedmioty narzucone z planów                                                              |
|---------------------------------------------------------------|----------------------------------------------------------------------------------------------------|-----------------------|----------------------------------------------------------------------------------------------------|
| O sylabusy                                                    | Suma punktów                                                                                                    | 18 / 26               |                                                                                                    |
| <ul> <li>konspekty</li> <li>oferty dydaktyczne</li> </ul>     | Rodzaje przedmiotów                                                                                                    |                       |                                                                                                    |
|                                                               | Rodzaje przedmio                                                                                                    | otów                  |                                                                                                    |
|                                                               | f fakultet                                                                                                    |                       |                                                                                                    |
|                                                               | k kierunkowy                                                                                                    |                       |                                                                                                    |
|                                                               | p podstawowy                                                                                                    |                       |                                                                                                    |
|                                                               | s specjalizacyjny                                                                                                    |                       |                                                                                                    |
|                                                               | w współny                                                                                                    |                       |                                                                                                    |
|                                                               | Wybory odrzucone                                                                                                    |                       | Wybrane przedmioty           Image: SPO-język obcy zapisy           Wymagana maksymalnie 1 pozycja |
|                                                               | B SPO-język obcy zapisy Wymagana maksymalnie 1 po                                                                              | zicja                 | $\leftarrow \rightarrow$                                                                           |
|                                                               | Język angleiski-zapisy w 🗌 Stud: 0 / - 🥑                                                                                       | Godz.1                | +                                                                                                  |
|                                                               | Język niemiecki-zapisy w 🗌 Stud: 0 / - 🥑                                                                                       | Godz.1                | <u>+</u> +                                                                                         |
|                                                               | Język francuski-zapisy w 🗌 Stud: 0 / - 🥥                                                                                       | Godz.1                | den mb                                                                                             |
|                                                               | Język rosyjski-zapisy w 🗌 Stud: 0 / - 🥑                                                                                        | Godz_1                | ← →                                                                                                |
|                                                               |                                                                                                    |                       |                                                                                                    |
|                                                               |                                                                                                    |                       | Zatwierdž<br>Koniec                                                                                |

- 4. Zapisać się na wybrany lektorat z języka obcego
  - a) W oknie oferta w liście wyświetlonych języków do wyboru zaznaczyć checkbox przy wybranym języku
  - b) Za pomocą "strzałek" przenieść wybrany język do okna "Wybrane przedmioty"
  - c) Zatwierdzić swój wybór przyciskiem [Zatwierdź] wyświetli się okno informacyjne "Zapisano zmiany"

| Przy                                                                                                    | dzielone grupy studenckie |      |                                             |          |               |         |         |
|----------------------------------------------------------------------------------------------------|---------------------------|------|---------------------------------------------|----------|---------------|---------|---------|
| Wybory odrzucone                                                                                             | Zapisano zmiany           | × →  | Wybrane przedmioty<br>SPO-język obcy zapisy | Wymagana | a maksymalnie | 1 pozyc | ja      |
| Oferta<br>≣ SPO-język obcy zapisy<br>Język angielski-zapi:<br>Język francuski-zapi:<br>Język rosyjski-zapisy | ОК                        | **** | Język niemiecki-zapisy                      | w        | Stud: 0 / -   | 0       | Godz.:1 |

**Uwaga:** Bardzo ważne! Jeżeli wybrany język nie zostanie zatwierdzony przyciskiem [Zatwierdź] student nie zostanie zapisany na wybrany lektorat z języka.

Wybierać lub dokonywać zmiany lektoratu można w terminie podanym przez Studium Praktycznej Nauki Języków Obcych.